# คู่มือการบันทึกผลสอบ งานวัดผลการศึกษา

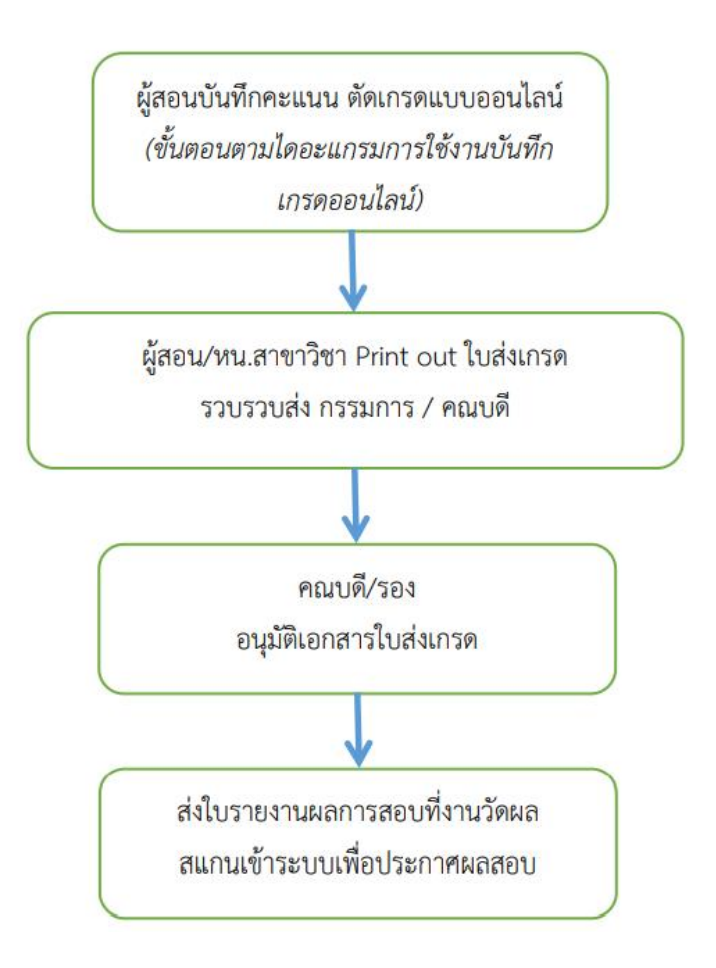

### ขั้นตอนการใช้โปรแกรมบันทึกใบส่งเกรด เพื่อประกาศเกรด

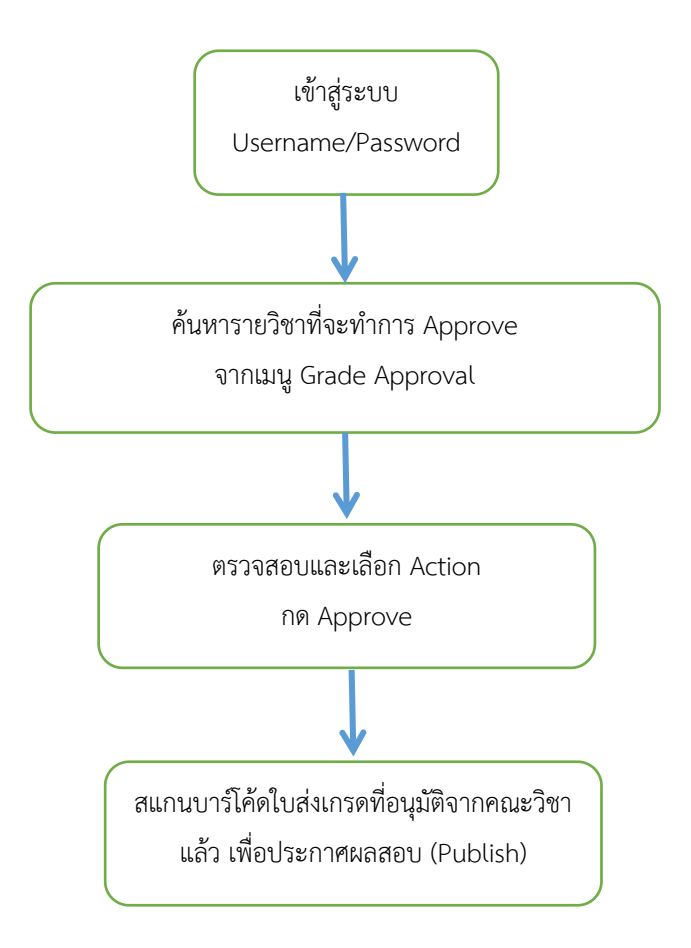

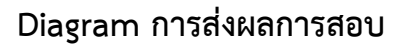

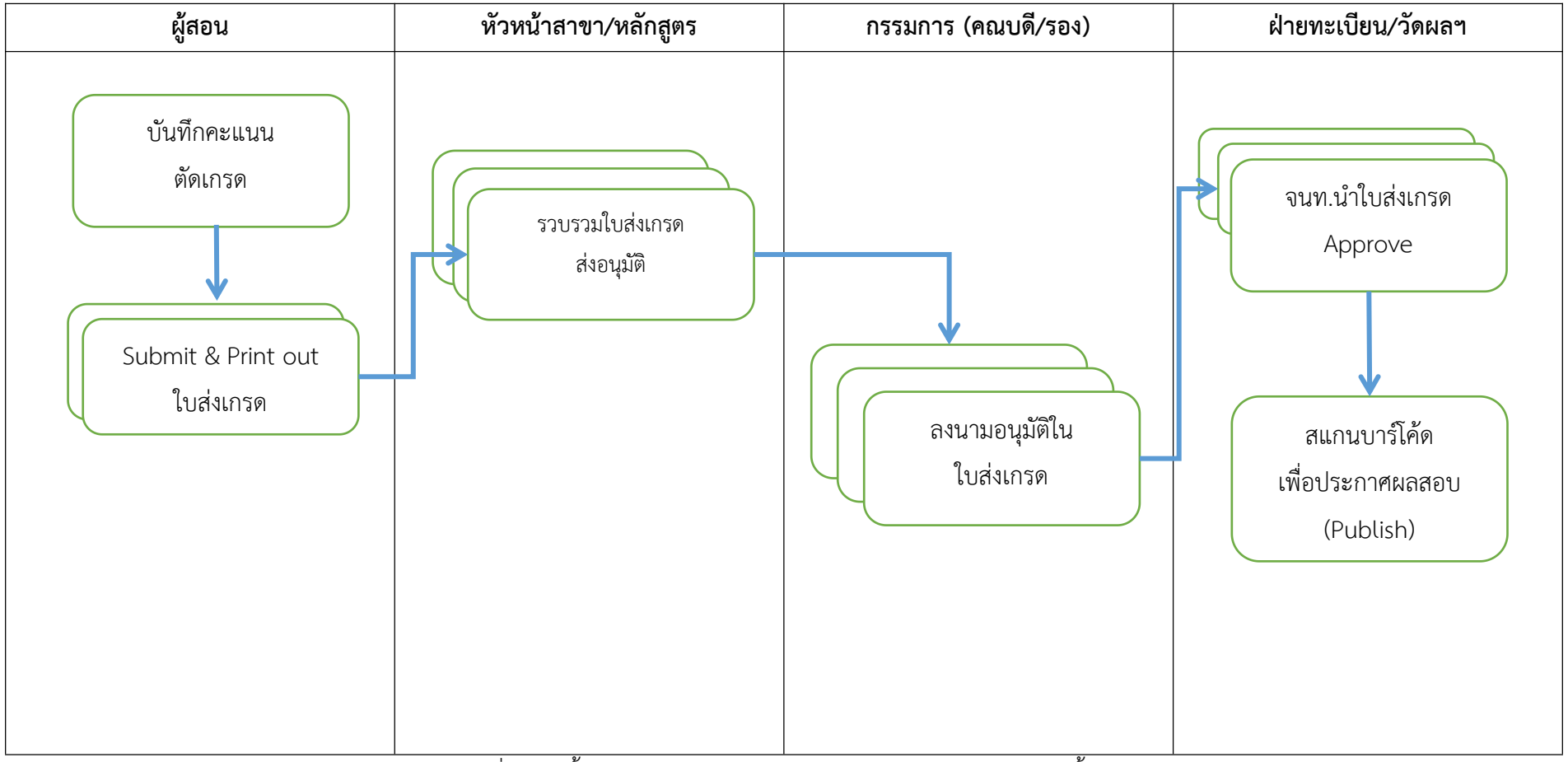

\* บาร์โคดใบส่งเกรดใดๆจะไม่สามารถสแก่นได้ กรณีที่ไม่ผ่านขั้นตอน Approval หรือผู้สอนมีสร้าง print out ใบใหม่ขึ้น

# ้คู่มือ การประกาศเกรด และ การแก้ไขเกรดรายบุคคล

1. เข้าสู่หน้า Login ของระบบ Kru keystone ผ่านทางหน้าเว็บไซต์มหาวิทยาลัยเกริก

หัวข้อ บุคลากร →ระบบสารสนเทศ...→Kru keystone

| 💳 💥 📕 📞 aŭnsišeulins 065-654-6185(89)                                                                      |                                                                                 |                                                              |  |  |  |  |  |  |
|----------------------------------------------------------------------------------------------------|---------------------------------------------------------------------------------|--------------------------------------------------------------|--|--|--|--|--|--|
| <b>KRIRK <u>มหาวิทยาสัยเกริก</u> หลักสูตร マ รอบร</b> ้วมหาวิทยาลัย マ นักศึกษา บุคลากร สมัครเรียบ<br>泰国格乐大学 |                                                                                 |                                                              |  |  |  |  |  |  |
|                                                                                                    | บุคลากร                                                                         | ۍ<br>۲                                                       |  |  |  |  |  |  |
| Home » บุคลากร                                                                                             | Home » บุคลากร                                                                  |                                                              |  |  |  |  |  |  |
| ลิงค์ที่เกี่ยวข้อง                                                                                         | ระบบสารสนเทศสำหรับ                                                              | บริการด้านสารสนเทศ + IT                                      |  |  |  |  |  |  |
| ⊘ จรรยาบรรณคณาจารย์                                                                                        | © Kru Keystone                                                                  | ⊘ E-Learning                                                 |  |  |  |  |  |  |
| ⊘ จรรยาบรรณบุคลากร                                                                                         | 🥝 เปลี่ยนรหัสผ่าน App Krirk Smart                                               | Sะบบสารสนเทศอาจารย์                                          |  |  |  |  |  |  |
| ⊘ ข้อกำหนดการใช้งานคอมพิวเตอร์                                                                             | ) ข้อกำหนดการใช้งานคอมพิวเตอร์ 🥥 เอกสาร/คู่มือแนะนำการใช้งาน สำหรับอาจารย์      |                                                              |  |  |  |  |  |  |
| ⊘ คำสั่งมหาวิทยาลัยเกริก                                                                                   |                                                                                 | ⊘ ระบบสารสนเทศงานบุคคล                                       |  |  |  |  |  |  |
| ⊘ ปฏิทินวันหยุด                                                                                            | ดาวน์โหลดเอกสาร                                                                 | <ul> <li>ระบบสารสนเทศผลงานวิจัยและงานวิชาการอื่นๆ</li> </ul> |  |  |  |  |  |  |
| ⊘ ปฏิทินการศึกษา                                                                                           | <ul> <li>ใบvออนุญาตไปทำการคันคว้าวิชาการ/ไปปฏิบัติหน้าที่ นอกสถานที่</li> </ul> | <ul> <li>Ø สารสนเทศงานวิจัยสำหรับผู้บริหาร</li> </ul>        |  |  |  |  |  |  |

2. กรอกบัญชีผู้ใช้ / รหัสผ่านของระบบ

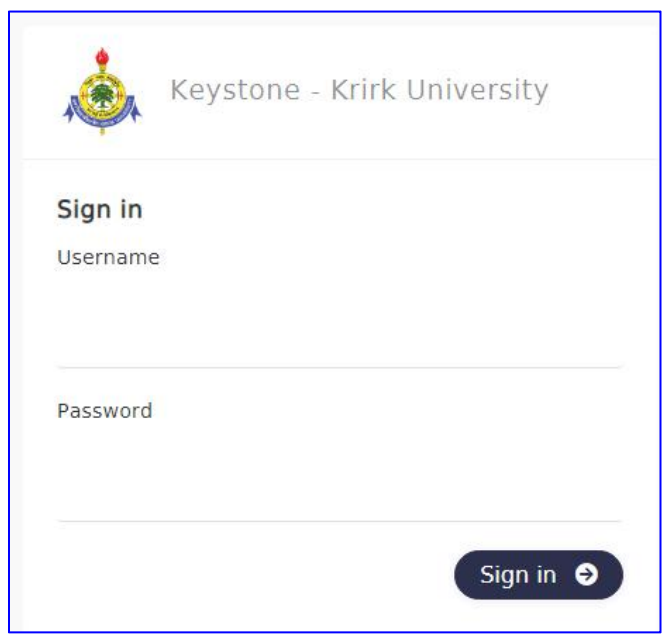

3. จะปรากฏหน้าจอและรายการเมนูคำสั่งของงานวัดผล

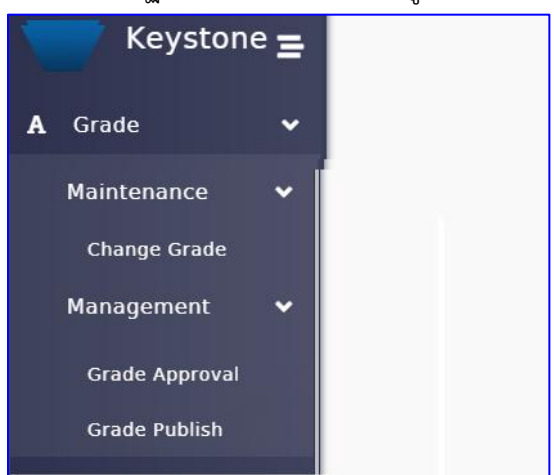

| เมนูหลัก    | เมนูย่อย / รายละเอียด |                                               |
|-------------|-----------------------|-----------------------------------------------|
| Maintenance | Change grade          | แก้ไขเกรดรายบุคคล                             |
| Management  | Grade Approval        | อนุมัติการส่งเกรด <i>(ใช้สำหรับการตรวจสอบ</i> |
|             |                       | การ Publish)                                  |
|             | Grade Publish         | สแกนบาร์โค้ดเพื่อประกาศเกรด                   |

### การประกาศเกรด (Publish)

| ขั้นตอน                                                    | รายละเอียด                                        |  |  |  |  |
|------------------------------------------------------------|---------------------------------------------------|--|--|--|--|
| 1. เลือกเมนู Grade Publish                                 | คลิกเมนู                                          |  |  |  |  |
| 2. สแกนบาร์โค้ดใบส่งเกรด                                   | -คลิกที่ตำแหน่งบรรทัดใต้ข้อความ Barcode Number    |  |  |  |  |
|                                                            | -ใช้เครื่องอ่านบาร์โค้ดสแกนแถบบาร์โค้ดบนใบส่งเกรด |  |  |  |  |
|                                                            | -คลิกเลือกถูกที่กล่องหน้ารายการวิชาที่ปรากก       |  |  |  |  |
|                                                            | -คลิก Publish                                     |  |  |  |  |
| ** กรณีที่สแกนแล้วไม่ปรากฏข้อมูลใบส่งเกรด สาเหตุอาจเกิดจาก |                                                   |  |  |  |  |

-ใบส่งเกรดนี้ได้ publish แล้ว ให้ตรวจสอบที่เมนู Approval คอลัมน์ Publish จะมีค่าเป็น Yes

-ใบส่งเกรดนี้ถูกยกเลิก เนื่องจากผู้สอนได้สร้างใบส่งเกรดใบใหม่ ให้ตรวจสอบกับผู้สอนหรือผู้เกี่ยวข้อง

# Grade Publish Barcode Number Barcode List I TERM NAME JOINT GRADE ENTERED AU/I NO SCORE PUBLISHED WITHDRAWN SECTION APPROVED PUBLISHED ACTION NO Deta

Publish Cancel

# การตรวจสอบเกรดที่ประกาศแล้ว

### Grade Approval

้เลือกระดับการศึกษา / เทอม / ป้อนรหัสวิชา แล้วกดปุ่ม seach

ที่รายการหัวข้อ Barcode List รายการข้อมูลของวิชาใดผ่านการสแกนบาร์โค้ดประกาศเกรดแล้ว

### คอลัมน์ Publish จะเป็น Yes

| Grade Approval         |                       |        |       |                        |        |           |                  |      |     |     |    |          |           |        |
|------------------------|-----------------------|--------|-------|------------------------|--------|-----------|------------------|------|-----|-----|----|----------|-----------|--------|
| Acade<br>Bache         | mic Leve<br>lor Degre | *<br>e |       | Term*<br>* 1/2022 [SEM | ESTER] |           | Course<br>ba2683 | 03   |     |     |    |          | 9 Search  | Reset  |
| Barco                  | ode List              | (0)    |       |                        |        |           |                  |      |     |     |    |          |           |        |
| (0)                    | TERM                  | NAME   | JOINT | GRADE ENTERED          | AU / I | WITHDRAWN | TOTAL            | MEAN | MAX | MIN | SD | APPROVED | PUBLISHED | ACTION |
|                        |                       |        |       |                        |        | N         | o Data           |      |     |     |    |          |           |        |
| Preview Approve Cancel |                       |        |       |                        |        |           |                  |      |     |     |    |          |           |        |
|                        |                       |        |       |                        |        |           |                  |      |     |     |    |          |           |        |

# การแก้ไขเกรดรายบุคคล

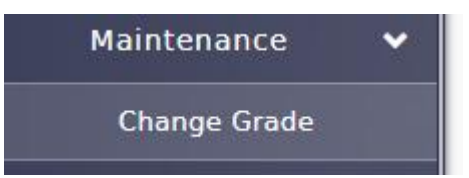

1.เลือกระดับการศึกษา / เทอม / รหัสนักศึกษา แล้วกดปุ่ม seach

หน้าจอจะแสดงรายการข้อมูลรายวิชาและเกรดของนศ.

| Grad       | Grade Maintenance                   |                                                       |                 |                  |                    |     |         |
|------------|-------------------------------------|-------------------------------------------------------|-----------------|------------------|--------------------|-----|---------|
| Aca<br>Bac | idemic Level*<br>helor Degree       | Term* Stude<br>* 1/2022 [SEMESTER] * 65110            | nt Code*<br>659 |                  | D Sea              | rch |         |
| 5          | Student Details                     |                                                       |                 |                  |                    |     | $\odot$ |
| ,          | <b>Name</b><br>Mr. Mongkol Meenonth | Curriculum                                            |                 |                  | + Add              |     |         |
| #          | COURSE CODE                         | COURSE NAME                                           | SECTION         | CURRENT<br>GRADE | GRADE<br>PUBLISHED | ACT | NOI     |
| 1          | AT1641511                           | Big Data in Business Competitions                     | 01              |                  | No                 | Ľ   | $\odot$ |
| 2          | AT1641524                           | HumanBehavior for Modern Life                         | 01              |                  | No                 | Ľ   | ۲       |
| 3          | BA168301                            | Mathematics and Statistics for Information Technology | 11              |                  | No                 | ľ   | $\odot$ |
| 4          | BA268301                            | Data Structures and Algorithms                        | 11              |                  | No                 | Ľ   | $\odot$ |
| 5          | BA268303                            | Computer Networks and Internet                        | 11              | с                | Yes                | ß   | S.      |
| 6          | BA299201                            | International Business                                | 01              |                  | No                 | ß   | ٢       |

คลิกไอคอน 🧖 ที่คอลัมน์ Action เพื่อแก้ไขเกรดของวิชาที่ต้องการ

| 60 6738-43 |        |                                | 10.0473 |   | 0.000 | 11 <del>23</del> 2 (55) |
|------------|--------|--------------------------------|---------|---|-------|-------------------------|
| 5 BA       | 268303 | Computer Networks and Internet | 11      | С | Yes   | <b>B</b> 🖉              |
|            |        |                                |         |   |       | -0                      |

## จะปรากฏหน้าแก้เกรดและรายละเอียดที่ต้องบันทึก

| laintenano         | Section 11        | BA268303 Co | omputer Net | works and I    | nternet        |              |      |        |         |
|--------------------|-------------------|-------------|-------------|----------------|----------------|--------------|------|--------|---------|
| c Level*<br>Degree | # GRADE           | REMARK      |             |                | EDITED<br>DATE | EDITED<br>BY | TYPE | ACTION |         |
|                    |                   |             | N           | o Data         |                |              |      |        |         |
| ent Details        |                   |             |             |                |                |              |      |        |         |
| ngkol Meenonth     |                   |             |             |                |                |              |      |        |         |
|                    |                   |             |             |                |                |              |      |        |         |
| URSE CODE          |                   |             |             |                |                |              |      |        | SECTION |
| 641511             |                   |             |             |                |                |              |      |        | 01      |
| 641524             | Current Grac<br>C | le          |             | Updated<br>N/A | Grade*         |              |      | ~      | 01      |
| 68301              | Remark*           |             |             |                |                |              |      |        | 11      |
| 68301              | Kennark           |             |             |                |                |              |      |        | 11      |
| 68303              | Upload File       |             |             |                |                |              |      |        | 11      |
| 99201              | Browse            |             |             |                |                |              |      |        | 01      |
|                    |                   |             |             |                |                | Save         | С    | ose    |         |

| ขั้นตอน                    | รายละเอียด         |                                         |
|----------------------------|--------------------|-----------------------------------------|
| 1.แสดงรายละเอียดประวัติการ | ส่วนบนของหน้าจอ จะ | ะแสดงประวัติการแก้ไขเกรดของนักศึกษา     |
| แก้ไขเกรด                  | พร้อมรายละเอียด    |                                         |
| 2.แก้ไขเกรด                | Current Grade      | เกรดปัจจุบัน                            |
|                            | Updated Grade*     | เลือกสัญลักษณ์เกรดที่ต้องการ            |
|                            | Remark*            | กรอกรายละเอียดเหตุผลการแก้เกรด          |
|                            |                    | และหรือรายละเอียดอื่น เช่น เลขที่บันทึก |
|                            |                    | ขอแก้เกรด ชื่ออาจารย์ผู้ขอแก้เกรด       |
|                            | Upload File        | อัพโหลดไฟล์เอกสารหลักฐาน เช่น ไฟล์      |
|                            | /Browse            | .pdf ของบันทึกขอแก้เกรด เป็นต้น         |